## ้วิธีเรียกรายงานตั้งหนี้เบิกจ่าย (Actual budget)

1. [Path: Modules > Accounts payment > Inquires and report > Vendor aging report]

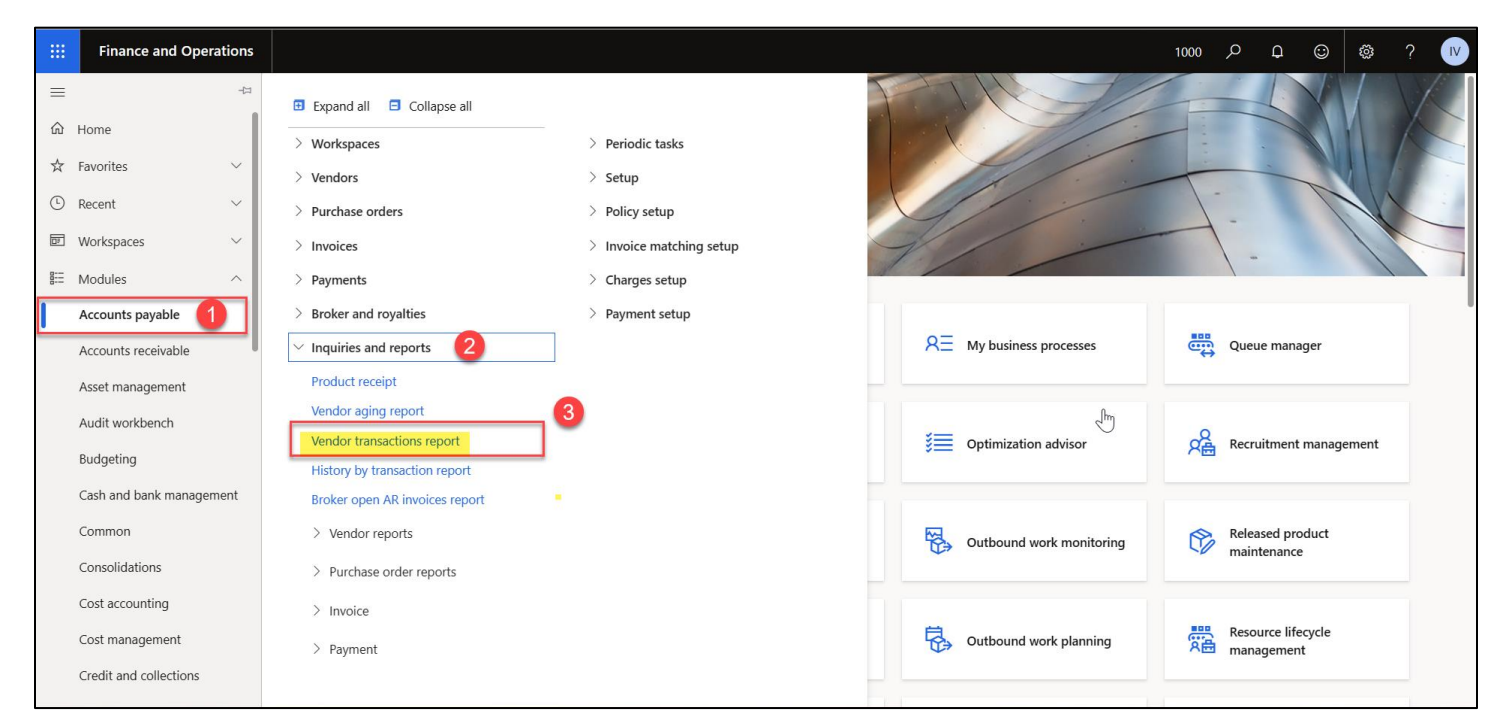

## 2. ระบุ Parameter

- a. Exchange rates ไม่ต้องเลือก
- b. Include transactions ให้เลือกเป็น Open
- c.Include reversedให้เลือกเป็น Yes
- d. Settlements details ให้เลือกเป็น Yes

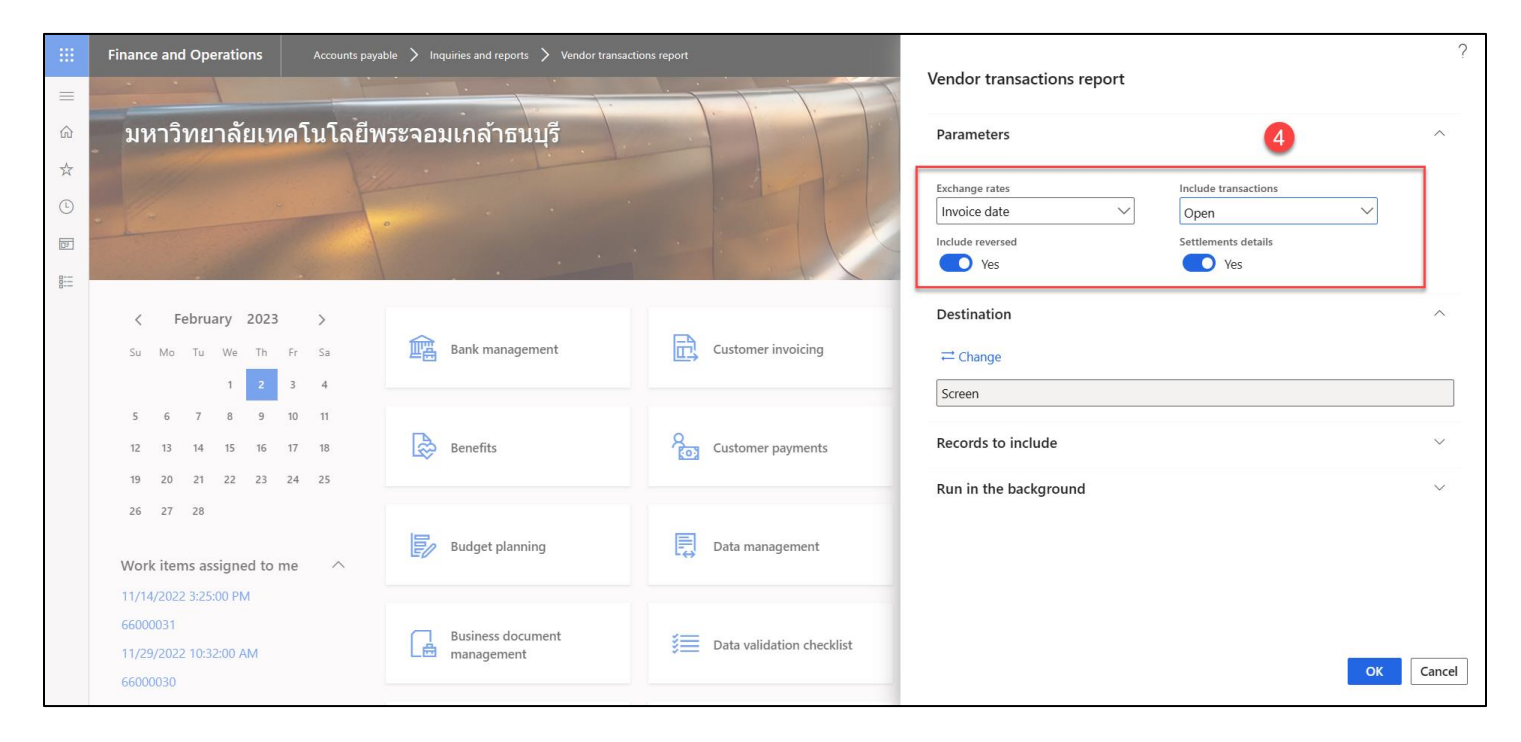

## 3. Tab: Records to include > Filter

|        | Finance and Operations                                                                                                    |                              |                           |                                                                                                    | ?         |
|--------|----------------------------------------------------------------------------------------------------|------------------------------|---------------------------|----------------------------------------------------------------------------------------------------|-----------|
| =      |                                                                                                    |                              |                           | Vendor transactions report                                                                                                    |           |
| ŵ      | มหาวิทยาลัยเทคโนโลยีพ                                                                                                    | ระจอมเกล้าธนบุรี             |                           | Parameters (4)                                                                                                    | ^         |
| ☆ () 1 |                                                                                                    |                              |                           | Exchange rates Include transactions       Invoice date     Open       Include reversed     Settlements details       Include reversed     Yes | Y         |
| 0      | February 2023 ><br>Su Mo Tu We Th Fr Sa<br>1 2 3 4                                                                                                    | Bank management              | Customer invoicing        | Destination<br>≓ Change<br>Screen                                                                                                    | ^         |
|        | 5         6         7         8         9         10         11           12         13         14         15         16         17         18           19         20         21         22         23         24         25 | Benefits                     | Customer payments         | Records to include 5                                                                                                    | ^         |
|        | 26 27 28<br>Work items assigned to me                                                                                                    | Budget planning              | Data management           | Vendor account                                                                                                    |           |
|        | 11/14/2022 3:25:00 PM<br>66000031<br>11/29/2022 10:32:00 AM<br>66000030                                                                                                    | Business document management | Jata validation checklist | Run in the background                                                                                                    | OK Cancel |

- 4. ที่ช่อง Criteria > ให้เลือกรหัส Vendor ที่ต้องการเรียกรายงาน
- 5. จากนั้นกดปุ่ม OK

|           | Finance and | ?                                                   |  |
|-----------|-------------|-----------------------------------------------------|--|
| =         |             | Vendor transactions report                          |  |
| ഹ         | มหาวิ       | Select query Query used  Modify  Modify             |  |
| ☆         | 111         | Range Sorting Joins                                 |  |
| Ŀ         | - 1-        | + Add 🔞 Remove                                      |  |
| <u>17</u> |             | C C Table Derived table Field Criteria              |  |
| 0         |             | Vendors V Vendors Vendor account V Vendor account V |  |
|           | < F         |                                                     |  |
|           | Su Mo       |                                                     |  |
|           |             |                                                     |  |
|           | 5 6         |                                                     |  |
|           | 12 13       |                                                     |  |
|           | 19 20       |                                                     |  |
|           | 26 27       |                                                     |  |
|           |             |                                                     |  |
|           | Work iter   |                                                     |  |
|           | 11/14/202   |                                                     |  |
|           | 66000031    | Replace the criteria value on lookup                |  |
|           | 11/29/202   | OK Reset Cancel                                     |  |
|           | 66000030    |                                                     |  |

## 6. หลังจากกดปุ่ม OK แสดงที่ช่อง Vendor accounts

7. จากนั้นกดปุ่ม OK

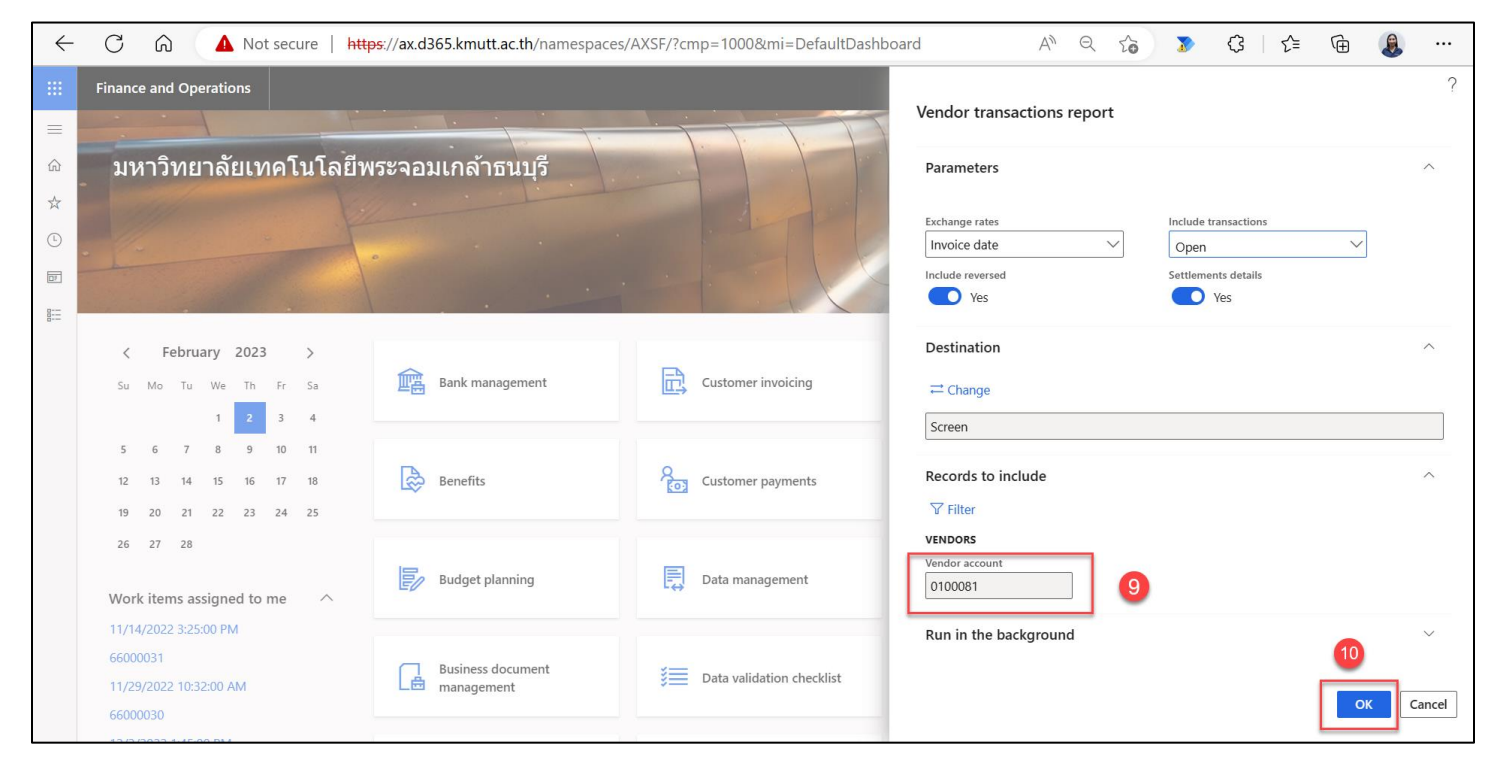

8. ตัวอย่างรายงานหลังจากกดปุ่ม OK

| มหาวิทยาลัยเทคโน <sup>ะ</sup> | VERICION เกิดกรรรมแกล้าชนบุรี<br>มหาวิทยาลัยเทคโนโลยีพระจอมเกล้าชนบุรี |                                                                                                    |                                   |       |              |                           |              |                              | 2/2/2023<br>5:23 P№ |
|-------------------------------|------------------------------------------------------------------------|----------------------------------------------------------------------------------------------------|-----------------------------------|-------|--------------|---------------------------|--------------|------------------------------|---------------------|
| Vendor account                | Name                                                                   |                                                                                                    |                                   |       |              |                           |              |                              |                     |
| 0100081                       | บริษัท อินโนวิ                                                         | ช โชดูชันส์ จำกัด                                                                                                    |                                   |       |              |                           |              |                              |                     |
|                               |                                                                        |                                                                                                    | Amount in transaction<br>currency |       | Amount       | in accounting<br>currency |              |                              |                     |
| Voucher                       | Date                                                                   | Description                                                                                                    | Currency                          | Debit | Credit       | Debit                     | Credit       | Settled voucher Trace number |                     |
| APO66000072                   | 10/21/2022                                                             | Purchase Invoice I22-<br>0506 รายการโปรแกรม<br>ระหว่างพัฒนา ระบบ ERP<br>เพื่อการทำงานการจัดการ<br>ด้านบัญชี พัสดุ งบ<br>ประมาณเพื่อการบริหาร<br>องศ์กร งวดที่ 5 Date<br>21/10/2022                                                                                                | тнв                               | 0.00  | 2,840,145.09 | 0.00                      | 2,840,145.09 |                              |                     |
| APO66000123                   | 11/23/2022                                                             | 21/10/2022<br>Purchase Invoice I22-<br>0559 เบิกเงินประสางวด<br>ที่ 6 ตาม<br>สัญญาC65000253 Date<br>23/11/2022                                                                                                    | ТНВ                               | 0.00  | 6,627,005.21 | 0.00                      | 6,627,005.21 |                              |                     |
| APO66000358                   | 11/30/2022                                                             | Purchase Invoice I22-<br>0541 จ้างบริการบำรง<br>รักษาระบบบัญชี 3 มิติ<br>(Axapta) จำนวน 1 ระบบ<br>Date 30/11/2022                                                                                                    | ТНВ                               | 0.00  | 50,000.00    | 0.00                      | 50,000.00    |                              |                     |
| APO66000360                   | 12/28/2022                                                             | Purchase Invoice I22-<br>0586 จ้างบริการบำรุง<br>รักษาระบบบัญชี 3 มิติ<br>(Axapta) จำนวน 1 ระบบ<br>Date 28/12/2022                                                                                                    | ТНВ                               | 0.00  | 50,000.00    | 0.00                      | 50,000.00    |                              |                     |
| APO66000709                   | 1/23/2023                                                              | Purchase Invoice<br>660155 ค่าตีพิมพ์บท<br>ความ Date 23/1/2023                                                                                                    | тнв                               | 0.00  | 23,851.13    | 0.00                      | 23,851.13    |                              |                     |
| APO66000945                   | 12/20/2022                                                             | ค.ศ. 606 20, 42023<br>Purchase Invoice I22-<br>0599 จ้างทำระบบ<br>สารสนเทศ เพื่อการทำ<br>งานการจัดการด้านบัญชี<br>การเงิน พัสดุ งบประมาณ<br>เพื่อการบริหารองค์กร<br>(ระบบ ERP) จำนวน 1<br>ระบบ ตามสัญญาจ้างทำ<br>ของเลขที่ C65000253<br>ลงวันที่ 14 มกราคม<br>2565 ประชาวเวลที่ 7 | ТНВ                               | 0.00  | 9,299,670.46 | 0.00                      | 9,299,670.46 |                              |                     |